### ×

## Gerar Arquivo Texto das Faturas Agrupadas

O objetivo desta funcionalidade é gerar arquivo texto das faturas agrupadas por cliente responsável. Ela pode ser acessada via **Menu de sistema**, no caminho: **GSAN > Cobrança > Gerar Arquivo Texto das Faturas Agrupadas**.

Feito isso, o sistema acessa a tela a seguir:

### Observação

Informamos que os dados exibidos nas telas a seguir são fictícios, e não retratam informações de clientes.

| Referência das Faturas:*                   | 06/2016 a 06/2016 mm/aaaa |       |
|--------------------------------------------|---------------------------|-------|
| Código do Cliente<br>Responsável Superior: | 6237914 00JOSE GARCIA     | Ø     |
| Faixa por Cliente Responsáv                | el:                       |       |
| Código do Cliente Inicial:                 | R                         | Ø     |
| Código do Cliente Final:                   | R                         | Ø     |
|                                            | * Campos obrigatórios     |       |
| Limpar Cancelar                            |                           | Gerar |

Acima, informe os dados necessários para a geração do arquivo e clique em Gerar. O sistema envia o arquivo texto para processamento **Batch**, após efetuar algumas validações:

Nenhum registro encontrado:

Caso a busca não retorne nenhum registro, o sistema envia email para o usuário que fez a solicitação informando que o processo NÃO foi concluído com sucesso.

Validar referência:

Caso a referência esteja inválida, o sistema exibe a mensagem **Referência inválida** e retorna para o passo correspondente no fluxo principal.

Verificar referência final menor que referência inicial:

Caso a referência final seja anterior à referência inicial, o sistema exibe a mensagem **Referência Final do Período é anterior à Referência Inicial do Período** e retorna para o passo correspondente no fluxo principal.

Verificar existência do código do cliente:

Caso o código do cliente informado não exista, o sistema exibe a mensagem **Código do Cliente** inexistente e retorna para o passo correspondente no fluxo principal.

Verificar código de cliente final menor que código de cliente inicial:

Caso a código de cliente final seja anterior ao código de cliente inicial, o sistema exibe a mensagem **Código do Cliente Final é anterior ao Código do Cliente Inicial** e retorna para o passo correspondente no fluxo principal.

Verificar preenchimento dos campos:

Caso o usuário não informe ou selecione o conteúdo de algum campo necessário à atualização do grupo, o sistema exibe a mensagem **Informe «nome do campo que não foi preenchido ou selecionado**» e retorna para o passo correspondente no fluxo secundário.

## Tela de Sucesso

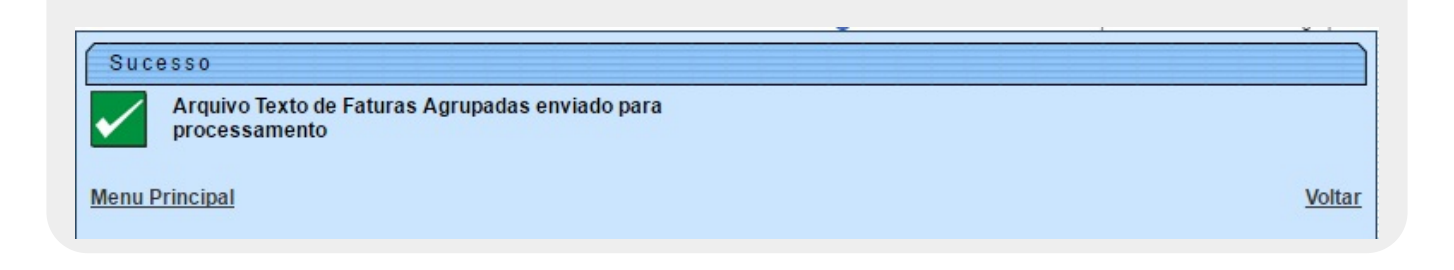

# **Preenchimento dos Campos**

| Campo                                     | Orientações para Preenchimento                                                                                                    |  |
|-------------------------------------------|----------------------------------------------------------------------------------------------------|--|
| Referência das Faturas                    | Campo obrigatório - Informe as datas referentes ao período das faturas, no formato mm/aaaa (mês, ano).                                                                                                    |  |
| Código do Cliente<br>Responsável Superior | Caso este campo seja informado, o sistema desabilita os campos:<br><i>Código do Cliente Inicial</i> ; e<br><i>Código do Cliente Final</i> .<br>Informe o código do cliente responsável superior, ou clique no botão<br>para selecionar o cliente desejado. O nome será exibido no campo<br>ao lado. |  |
|                                           | Para apagar o conteúdo do campo, clique no botão 🛇 ao lado do<br>campo em exibição.                                                                                                    |  |
| Faixa por Cliente<br>Responsável:         |                                                                                                    |  |
| Código do Cliente Inicial                 | Caso este campo seja informado, o sistema desabilita o campo <i>Código do Cliente Responsável Superior</i> .                                                                                                    |  |
|                                           | Informe o código do cliente inicial, ou clique no botão 🔍, link<br>Pesquisar Cliente, para selecionar o cliente desejado. O nome será<br>exibido no campo ao lado.                                                                                                    |  |
|                                           | Para apagar o conteúdo do campo, clique no botão 🔗 ao lado do<br>campo em exibição.                                                                                                    |  |
|                                           | Caso este campo seja informado, o sistema desabilita o campo <i>Código do Cliente Responsável Superior</i> .                                                                                                    |  |
| Código do Cliente Final                   | Informe o código do cliente final, ou clique no botão 🔍, link<br>Pesquisar Cliente, para selecionar o cliente desejado. O nome será<br>exibido no campo ao lado.                                                                                                    |  |
|                                           | Para apagar o conteúdo do campo, clique no botão 📎 ao lado do<br>campo em exibição.                                                                                                    |  |

# Funcionalidade dos Botões

| Botão        | Descrição da Funcionalidade                                                                |
|--------------|--------------------------------------------------------------------------------------------|
| $\mathbf{Q}$ | Ao clicar neste botão, o sistema permite consultar um dado nas bases de dados.             |
| Ś            | Ao clicar neste botão, o sistema apaga o conteúdo do campo em exibição.                    |
| Limpar       | Ao clicar neste botão, o sistema permite limpar o conteúdo da tela.                        |
| Cancelar     | Ao clicar neste botão, o sistema cancela a operação e retornar a tela principal.           |
| Gerar        | Ao clicar neste botão, o sistema comanda a geração do arquivo texto das faturas agrupadas. |

Last update: 22/12/2017 ajuda:cobranca:gerar\_arquivo\_texto\_das\_faturas\_agrupadas https://www.gsan.com.br/doku.php?id=ajuda:cobranca:gerar\_arquivo\_texto\_das\_faturas\_agrupadas 18:51

## Referências

Gerar Arquivo Texto das Faturas Agrupadas

**Termos Principais** 

#### Cobrança

Clique aqui para retornar ao Menu Principal do GSAN

From: https://www.gsan.com.br/ - Base de Conhecimento de Gestão Comercial de Saneamento

Permanent link: https://www.gsan.com.br/doku.php?id=ajuda:cobranca:gerar\_arquivo\_texto\_das\_faturas\_agrupadas

Last update: 22/12/2017 18:51

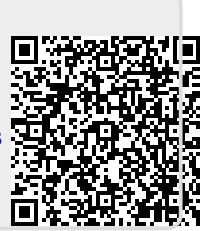